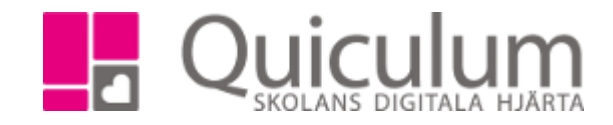

## Ta bort händelse/aktivitet för enskild elev eller lärare

Du kan skapa en avvikelser i en undervisningsgrupp, dvs du kan plocka ur en användare ur gruppen under den period du väljer. Lektionen försvinner du från användarens schema tills du väljer att återställa avvikelsen igen. Gäller det en elev dyker inte eleven upp i närvarorapporteringen under den period eleven är avvikande.

- Sök fram lektionen hos någon av användarna som har den schemalagd.
- 2. Klicka på lektionen och sedan på kugghjulet
- Klickar du på "redigera" visas följande ruta, välj ett alternativ.

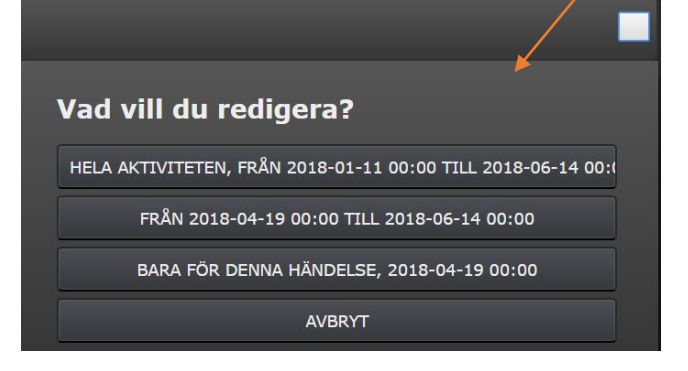

 Det första alternativet du får när du valt ett alternativ i förgående ruta är att redigera sluttiden.

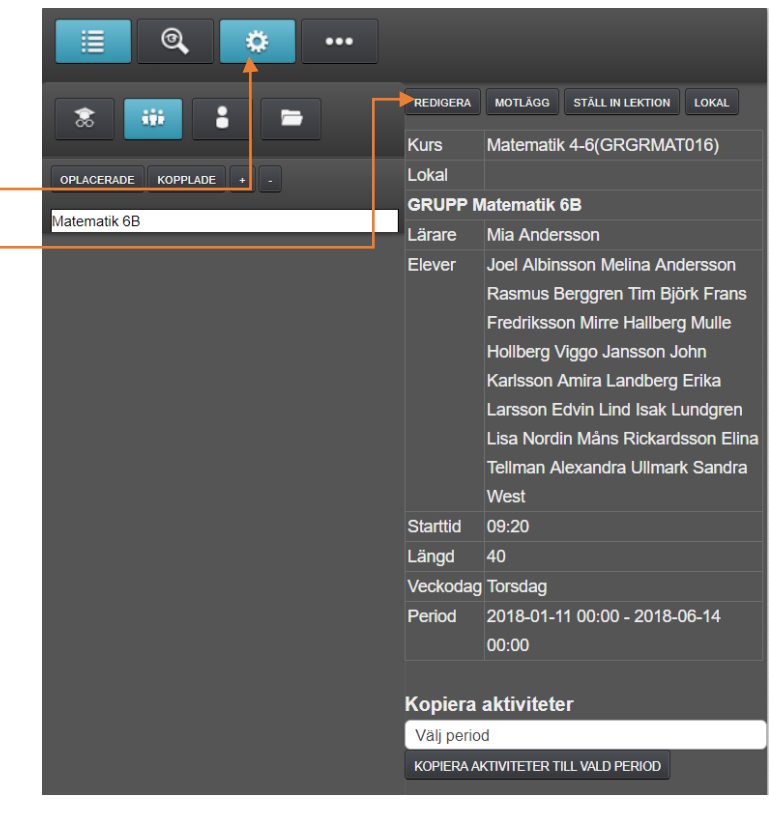

| 0  | Juni 2018 |    |    |    |    |    |  |
|----|-----------|----|----|----|----|----|--|
| Må | Ti        | On | То | Fr | Lö | Sö |  |
|    |           |    |    | 1  | 2  | 3  |  |
| 4  | 5         | 6  | 7  | 8  | 9  | 10 |  |
| 11 | 12        | 13 | 14 | 15 | 16 | 17 |  |
| 18 | 19        | 20 | 21 | 22 | 23 | 24 |  |
| 25 | 26        | 27 | 28 | 29 | 30 |    |  |

Quiculum AB, S:t Persgatan 22B, 753 29 Uppsala 018-430 09 00, support@quiculum.se Copyright © 2014 Quiculum AB

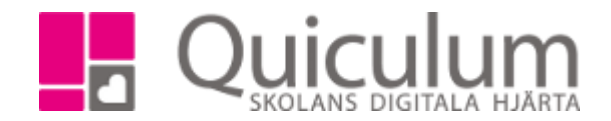

 Här kan du välja att skapa en avvikelse, du kan plocka bort en elev från lektionen genom att klicka på x. Eleven är en avvikelse tills du väljer att återställa avvikelsen. (Ska eleven kopplas ur gruppen görs det på elevkortet). Klicka på spara.

| Aktivitet                     |       |          |       |                     |            |          |
|-------------------------------|-------|----------|-------|---------------------|------------|----------|
| Kurs                          | Lokal | Starttid | Längd | Startdatum          | Slutdatum  | Veckodag |
| Matematik 4-<br>6(GRGRMAT016) |       | 09:20    | 40    | 2018-01-11<br>00:00 | 2018-06-14 | Torsdag  |
| Elever                        |       |          |       |                     |            |          |
| Albinsson                     |       |          |       | Joel                |            | X        |
| Andersson                     |       |          |       | Melina              |            | X        |
| Berggren                      |       |          |       | Rasmus              |            | Х        |
| Björk                         |       |          |       | Tim                 |            | X        |

6. När du vill återställa avvikelsen görs det i samma vy som du skapade den. Under rubriken avvikelser finns alla avvikelser. Klicka återställ avvikelser, glöm inte att spara.

| Avvikels         | ser (+)          |                  | ÅTERSTÄLL AVVIKELSER |  |  |  |
|------------------|------------------|------------------|----------------------|--|--|--|
| 2018-04          |                  |                  |                      |  |  |  |
| Lärare           |                  |                  |                      |  |  |  |
| Lägg Till Lärare |                  | Ta Bort Lärare   |                      |  |  |  |
| Elever           |                  |                  |                      |  |  |  |
| Elev             | Berggren, Rasmus | Berggren, Rasmus |                      |  |  |  |
| Lägg Till Elev   |                  | Ta Bort Elev     |                      |  |  |  |
| Lokal            |                  |                  |                      |  |  |  |
| Ändra Lokal      |                  |                  |                      |  |  |  |
| 2018-04-26       |                  |                  |                      |  |  |  |
| 2018-05-03       |                  |                  |                      |  |  |  |
| 2018-05          | -10              |                  |                      |  |  |  |

Quiculum AB, S:t Persgatan 22B, 753 29 Uppsala 018-430 09 00, support@quiculum.se Copyright © 2014 Quiculum AB